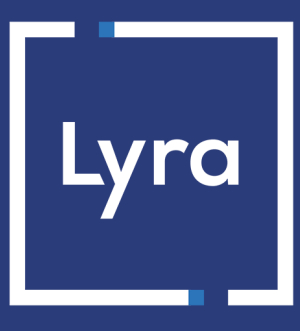

# **COLLECTING SOLUTION**

# Integrating the Apple Pay API for your mobile payments

Document version 1.0

# Contents

| 1. HISTORY OF THE DOCUMENT                                             | 3  |
|------------------------------------------------------------------------|----|
| 2. PRESENTATION                                                        | 4  |
| 3. PREREQUISITES                                                       | 5  |
| 4. CONFIGURING THE CONTRACTS                                           | 6  |
| 4.1. Contract definition in the Gateway mode                           | 7  |
| 4.1.1. Creating an Apple Pay merchant ID in the Expert Back Office     | 7  |
| 4.2. Contract definition in the Merchant mode                          | 10 |
| 4.2.1. Creating a merchant ID in Apple Pay Developer                   | 10 |
| 4.2.2. Declaring an Apple Pay merchant ID in the Expert Back Office    | 12 |
| 4.2.3. Setting up your Apple Pay Merchant ID in the Expert Back Office |    |
| 4.3. Contract definition in the merchant mode "Wrapper"                | 17 |
| 4.3.1. Declaring an Apple Pay merchant ID in "Wrapper" mode            | 17 |
| 5. EXCHANGE PROCESS WITHIN THE MOBILE SDK                              | 20 |
| 6. ENABLING PAYMENTS VIA APPLE PAY IN THE SDK                          |    |
| 6.1. Prerequisites                                                     |    |
| 6.2. Enabling Apple Pay capability in your application                 |    |
| 6.3. Initializing the SDK                                              |    |
| 7. VIEWING THE EXAMPLES OF INTEGRATION CODES                           | 23 |
| 8 MANAGING TRANSACTIONS VIA THE LYRA COLLECT BACK OFFICE               | 24 |
| 8.1 Viewing transaction details via Apple Pay                          | 24 |
| 8.2 Canceling a transaction                                            | 26 |
| 8.3 Modifying a transaction                                            |    |
| 8.4. Duplicating a transaction                                         |    |
| 8.5. Making a refund                                                   |    |
| 8.6. Validating a transaction                                          |    |
| 9 OBTAINING HELP                                                       | 20 |

# **1. HISTORY OF THE DOCUMENT**

| Version | Author       | Date      | Comment         |
|---------|--------------|-----------|-----------------|
| 1.0     | Lyra Collect | 10/7/2022 | Initial version |

This document and its contents are confidential. It is not legally binding. Any reproduction and / or distribution of all or part of this document or its content to a third party is strictly prohibited or subject to prior written authorization from Lyra Collect. All rights reserved.

Apple Pay is a wallet that allows you to pay securely with several types of cards (Visa, MasterCard, etc.)

Available on Apple devices and from the Safari browser, Apple Pay works in countries and regions around the world.

- FAST: a payment in a few seconds thanks to Face ID or Touch ID
- LIMITED FRAUD RISK : During your integration, you will not have to deal with the 3D Secure authentication process during payments. Since Apple Pay is already capable of handling payments that and have built-in biometric authentication, it is fully compatible with strong customer authentication. The buyer's identity is automatically verified by Apple, which greatly reduces the fraud risk.
- **OPERATING FOR YOUR CUSTOMERS:** Making a payment via the Apple Pay wallet is very simple and takes 2 steps:
  - 1. The buyer chooses Apple Pay for making the payment. The application Apple Pay opens.
  - 2. The buyer accesses their registered cards and chooses the payment card to proceed with the payment.
- **OPERATING FOR YOU**: several integration solutions depending on your subscription. This document describes the procedure to follow for a successful integration.

| Supported currencies   | Currencies of your domain                                                                                                    |
|------------------------|----------------------------------------------------------------------------------------------------|
|                        | Worldwide*                                                                                                    |
| Supported countries    | *Contact us for more information                                                                                                    |
|                        | <ul> <li>Apple Pay can be used via Safari on an Apple device.</li> <li>For more information, see Apple's documentation on compatibility.</li> </ul>                                                                                                |
| Additional information | <ul> <li>Only the payment methods compatible with Apple Pay will be presented to the buyer on<br/>their account at checkout.</li> </ul>                                                                                                    |
|                        | <ul> <li>The operations available in the Merchant Back Office (cancellation, refund, etc.) once<br/>the Apple Pay transaction has been carried out depend on the acceptance network of<br/>the payment method registered in the wallet.</li> </ul> |

This document describes mobile app integration using payment credentials sent by the Apple Pay API.

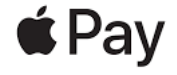

#### For the merchant:

- Subscribe to our offer including Apple Pay.
- Set up your Apple Pay merchant ID.
- Have a CB and/or AMEX contract associated with the store that offers Apple Pay.

#### For the buyer:

- Have an Apple Pay account.
- Have one or more payment methods associated with your Apple Pay account.
- Agree to the Apple Pay terms and conditions.
- Be able to make your purchase from a Safari browser or an Apple Pay device (iPhone, iPad, etc.).
   For more information on devices that support Apple Pay, see *Apple's documentation on compatibility*.

# 4. CONFIGURING THE CONTRACTS

The table below defines the scope of use of Apple Pay depending on your integration solution and the way the contract is defined.

| Integration solution                | Contract definition                   |     |  |
|-------------------------------------|---------------------------------------|-----|--|
|                                     | ModeMerchant/ ModeWrapper ModeGateway |     |  |
| Embedded form / SmartForm           | YES                                   | YES |  |
| Native button in the apps / REST WS | YES (recommended)                     | YES |  |
| Mobile SDK                          | YES (recommended)                     | YES |  |

Depending on your integration solution, you can follow the relevant steps to define your contract for Apple Pay:

#### • Contract definition in the modeGateway

The payment gateway creates the Apple Pay ID for you that serves as your contract number. You do not have to register or create a merchant ID with Apple. After signing up for Apple Pay on the payment gateway, you must read and accept the *Apple Pay terms of service* via your Expert Back Office.

#### • Contract definition in the modeMerchant

In this mode, you must create your Apple Pay merchant ID directly withApple Pay Developerby signing the Apple Pay terms of service or using an existing account. Then, you will follow the different activation steps specified by Apple and those specified by the payment gateway to set up your contract and finalize your subscription.

#### • Contract definition in the "Wrapper" merchant mode

You are part of a group while having your own legal entity and your shop URL depends on the domain of this group.

With this method of contract definition, you will have a single merchant ID on the **Apple Pay Developer** account on behalf of the master domain and for the entire group.

You must associate this master domain Apple Pay merchant ID with your company when you sign up for the Apple Pay option on the payment gateway.

# 4.1. Contract definition in the Gateway mode

In this contract definition mode, the payment gateway automatically creates a merchant ID for Apple Pay and manages the relationship with Apple. The merchant does not have to register or create an account with Apple. However, after subscribing to the Apple Pay option, the merchant must read and accept the *Apple Pay terms of service* via his or her Expert Back Office.

### 4.1.1. Creating an Apple Pay merchant ID in the Expert Back Office

- 1. Sign in to the *Back Office*
- 2. Click Other actions to access your Expert Back Office.
- 3. Go to Settings > Company > Merchant IDs
- 4. Click Create a Merchant ID (MID).

The **Creation of an Apple Pay Merchant ID** dialog box appears. Merchant ID types are displayed as icons.

#### 5. Select Apple Pay.

The merchant ID creation assistant opens.

|                                                                                                    |                                                                                                    | 6       |
|----------------------------------------------------------------------------------------------------|----------------------------------------------------------------------------------------------------|---------|
|                                                                                                    | Step 1 of 2: Details of Merchant ID (MID) Ap                                                                | ople Pa |
|                                                                                                    | 0                                                                                                    | 0       |
| Details of the Merchant ID Apple Pay                                                                                                    |                                                                                                    |         |
| Type of ID:                                                                                                    | GATEWAY                                                                                                    |         |
|                                                                                                    | MERCHANT                                                                                                    | - 1     |
|                                                                                                    | O WRAPPER                                                                                                   | - 1     |
| Apple Pay ID:                                                                                                    |                                                                                                    | - 1     |
| have read and agree to the Apple Pay Terms of                                                                                                    | £ 🗆                                                                                                    |         |
| Service. *:                                                                                                    |                                                                                                    |         |
| Service. **<br>Domains offering Apple Pay integration<br>In order for Apple to check that you are the own<br>and place it under the 'well-known' directory on<br>order Annie Pay.     | er of your domains, <u>upload this verification file</u><br>eated at the root of the domains where you want |         |
| Service. **<br>Domains offering Apple Pay integration<br>In order for Apple to check that you are the own<br>and place it under the '.well-known' directory on<br>to offer Apple Pay. | er of your domains, <u>upload this verification file</u><br>eated at the root of the domains where you want |         |
| Service. *<br>Domains offering Apple Pay integration<br>In order for Apple to check that you are the own<br>and place it under the '.well-known' directory on<br>to offer Apple Pay.  | er of your domains, <u>upload this verification file</u><br>eated at the root of the domains where you want |         |
| Service. *<br>Domains offering Apple Pay integration<br>In order for Apple to check that you are the own<br>and place it under the '.well-known' directory on<br>to offer Apple Pay.  | er of your domains, <u>upload this venfication file</u><br>eated at the root of the domains where you want  |         |
| Service. *<br>Domains offering Apple Pay integration<br>In order for Apple to check that you are the own<br>and place it under the '.well-known' directory on<br>to offer Apple Pay.  | er of your domains, <u>upload this verification file</u><br>eated at the root of the domains where you want |         |
| Service. *<br>Domains offering Apple Pay integration<br>In order for Apple to check that you are the own<br>and place it under the ".well-known" directory on<br>to offer Apple Pay.  | er of your domains, <u>upload this verification file</u><br>eated at the root of the domains where you want |         |
| Service. *<br>Domains offering Apple Pay integration<br>in order for Apple to check that you are the own<br>and place it under the '.well-known' directory on<br>o offer Apple Pay.   | er of your domains, <u>upload this verification file</u><br>eated at the root of the domains where you want |         |

6. Select the GATEWAY ID type.

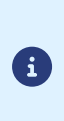

For your information, there are other types of Apple Pay IDs called **MERCHANT** and **WRAPPER**.

If you already have a merchant account on Apple Pay Developer and/or if you are interested by these contract definition modes, we invite you to see the relevant chapters.

- 7. By default, the payment gateway generates an Apple Pay ID as a Merchant ID.
- 8. Read and accept the *Apple Pay terms of service* by checking the box provided for that purpose.

This action is required for finalizing the creation of a Merchant ID.

**9.** Apple provides a file for verifying that you are the owner of your domain. As part of your integration, you must follow the process below to allow this verification.

a. Click on download this verification file.

| oner Apple Fay.     |         |  |  |
|---------------------|---------|--|--|
|                     |         |  |  |
|                     |         |  |  |
|                     |         |  |  |
|                     |         |  |  |
|                     |         |  |  |
| 🙆 🗛 dd 🗙 Delete 🍣 I | Refresh |  |  |

b. Retrieve the downloaded apple-developer-merchantid-domain-association file and create a directory named .well-known at the root of your domain for uploading the file.

In the end, you should have a url like this: <a href="https://your-domain.com/.well-known/apple-developer-merchantid-domain-association.txt">https://your-domain.com/.well-known/apple-developer-</a> merchantid-domain-association.txt

This step is very important. Apple uses this file to check that you are the owner of the domain.

If you have several domains, you will have to create this directory at the root of each domain and upload the same file there.

c. Once the file is placed in the .well-known directory at the root of your domain, click on Add and enter your URL.

The payment gateway checks the presence of the file in real time. If the file is present in the **.wellknown** directory, this type of  $\checkmark$  icon will precede the added URL. Otherwise, the URL will be preceded by this type of icon **!**.

#### Examples

| 📀 https:// | .fr  |  |
|------------|------|--|
|            |      |  |
| 🕕 https:// | .com |  |

It is possible to delete a domain by selecting it and clicking **Delete**.

#### **10.**Click **Next** to continue the process.

The rest of the setting is displayed.

| creation of a M | erchant ID Apple Pay  |                       |
|-----------------|-----------------------|-----------------------|
|                 |                       | Step 2 of 2: Pa       |
|                 |                       | 0                     |
| Author          | ized types of enymout |                       |
|                 | ized types of payment |                       |
| 💟 🎒 e-comr      | nerce                 |                       |
|                 |                       |                       |
| – 🔺 🥜 Payme     | nt constraints        |                       |
|                 | Minimum amount:       |                       |
|                 | Maximum amount:       |                       |
|                 |                       |                       |
| - 🔺 🏧 Payme     | nt methods            |                       |
|                 |                       |                       |
| 🔄 💼 Apple       | Pay                   |                       |
|                 |                       |                       |
|                 |                       |                       |
|                 |                       |                       |
|                 |                       |                       |
|                 |                       |                       |
|                 |                       |                       |
|                 |                       |                       |
|                 |                       |                       |
|                 | <                     | Previous Einish Cance |

The **e-commerce** box is enabled by default since it is the only type of payment allowed.

- **11.**Enter the **Minimum amount** and **Maximum amount** authorized during a payment if you want to define thresholds and/or payment caps.
- 12. The Apple Pay payment method is selected by default.
- 13.Click Finish.

When the **Association of the Merchant ID (MID)** window appears, check the shop(s) to associate with this contract.

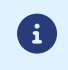

If you are unable to associate the contract with your shop, contact *adv@lyra-collect.com* for checking your offer.

# 4.2. Contract definition in the Merchant mode

In this contract definition mode, the merchant fist opens their account directly with Apple Pay Developer by subscribing to the Apple Pay terms of service. The merchant receives their Apple Pay merchant ID. Naturally, if the merchant already has an Apple Pay Developer account, he or she can use it.

The merchant declares this identifier in the Expert Back Office and follows the activation steps specified by Apple and the ones specified by the payment gateway.

A contract defined in the modeMerchantwill not work pas in an integration via a form with redirect. The Apple Pay button will not be suggested on the payment page.

#### 4.2.1. Creating a merchant ID in Apple Pay Developer

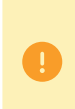

First, you must **Create your Apple ID** in *Apple Pay Developer* to be able to log in and create a merchant ID.

If you already have an account, you can use it.

- 1. Connect to Apple Pay Developer.
- 2. Go to the section Certificates, Identifiers & Profiles.

| ount                                                                                        |                                                                       |                                                                        |
|---------------------------------------------------------------------------------------------|-----------------------------------------------------------------------|------------------------------------------------------------------------|
| Program resources Email preferences                                                         | Membership details Device reset date                                  | Code-level support Agreements Events                                   |
| Program resources                                                                           | 0                                                                     |                                                                        |
| App Store Connect                                                                           | Certificates, Identifiers &                                           | Additional resources                                                   |
| Manage your app's builds, metadata,<br>and more on the App Store.                           | Profiles<br>Manage the certificates, identifiers,                     | Download beta software, and view and<br>manage your usage of developer |
| Apps<br>IIII Analytics                                                                      | profiles, and devices required to develop, test, and distribute apps. | services. Software Downloads                                           |
| ∠ Trends                                                                                    | Certificates     Identifiers                                          | <ul> <li>Feedback Assistant</li> <li>Xcode Cloud</li> </ul>            |
| Reports                                                                                     | <b>W</b>                                                              | •                                                                      |
| <ul> <li>Reports</li> <li>Users and Access</li> <li>Agreements, Tax, and Banking</li> </ul> | Devices                                                               | <ul> <li>CloudKit</li> <li>MapKit JS</li> </ul>                        |

3. Click on the Identifiers tab.

The identifier management page opens.

| Certifica    | ates, Identifiers & F | Profiles                                                                  |                   |
|--------------|-----------------------|---------------------------------------------------------------------------|-------------------|
| Certificates | Identifiers 😌         |                                                                           | Q App IDs ~       |
| Identifiers  | NAME                  |                                                                           | App IDs           |
| Devices      |                       | IDENTITEN.                                                                | Services IDs      |
| Profiles     |                       |                                                                           | Pass Type IDs     |
| Keys         |                       |                                                                           | Order Type IDs    |
| Services     |                       |                                                                           | Website Push IDs  |
|              |                       |                                                                           | iCloud Containers |
|              |                       |                                                                           | App Groups        |
|              |                       |                                                                           | Merchant IDs      |
|              |                       |                                                                           | Media IDs         |
|              |                       |                                                                           | Maps IDs          |
|              |                       |                                                                           |                   |
|              | Сор                   | yright © 2022 Apple Inc. All rights reserved. Terms of Use Privacy Policy |                   |

- 4. Click on Merchant IDs in the App IDs list.
- 5. Then click on the + icon to the right of Identifiers

The merchant identifier registration page opens.

| ert   | rtificates, Identifiers & Profiles                                                                                                    |  |  |  |  |  |
|-------|----------------------------------------------------------------------------------------------------|--|--|--|--|--|
| < All | . All identifiers                                                                                                    |  |  |  |  |  |
| Re    | egister a new identifier Continue                                                                                                    |  |  |  |  |  |
| 0     | App IDs<br>Register an App ID to enable your app, app extensions, or App Clip to access available services and identify<br>your app in a provisioning profile. You can enable app services when you create an App ID or modify these<br>settings later.                                                                      |  |  |  |  |  |
| 0     | Services IDs<br>For each website that uses Sign in with Apple, register a services identifier (Services ID), configure your<br>domain and refurm URL, and create an associated private key.                                                                                                    |  |  |  |  |  |
| 0     | Pass Type IDs<br>Register a pass type identifier (Pass Type ID) for each kind of pass you create (i.e. gift cards), Registering<br>your Pass Type ID tel stypu generate Apple-issued certificates which are used to digitally sign and send<br>updates to your passes, and allow your passes to be recognized by Wallet.     |  |  |  |  |  |
| 0     | Order Type IDs<br>Register an order type identifier (Order Type ID) to support signing and distributing order bundles with<br>Walter and Apde Pay. Registering your order type ID lets you generate certificates to digitally sign and send<br>updates to your orders in Wallet.                                             |  |  |  |  |  |
| 0     | Website Push IDs<br>Register a Website Push Identifier (Website Push ID), Registering your Website Push IDs lets you generate<br>Apple-issued certificates which are used to digitally sign and send push notifications from your website to<br>macOS.                                                                       |  |  |  |  |  |
| 0     | ICloud Containers<br>Registering your iCloud Container lets you use the ICloud Storage APis to enable your apps to store data<br>and documents in ICloud, keeping your apps up to date automatically.                                                                                                    |  |  |  |  |  |
| 0     | App Groups<br>Registering your App Group allows access to group containers that are shared among multiple related<br>apps, and allows certain additional interprocess communication between the apps.                                                                                                    |  |  |  |  |  |
| ۲     | Merchant IDs<br>Register your Merchant Identifiers (Merchant IDs) to enable your apps to process transactions for physical<br>goods and services to be used outside of your apps. Generate a Apple Pay Payment Processing certificate<br>for each registered Merchant ID to validate transactions initiated within your app. |  |  |  |  |  |

6. Select Merchant IDs and click Continue.

The merchant identifier entry page opens.

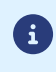

We recommend that you create two separate merchant IDs, one for your test environment and one for production.

| les                                                                                   |                                                                                                    |
|---------------------------------------------------------------------------------------|----------------------------------------------------------------------------------------------------|
|                                                                                       |                                                                                                    |
|                                                                                       | Back Continue                                                                                                    |
| Identifier                                                                            |                                                                                                    |
| merchant.com.mycompany.demo                                                           |                                                                                                    |
| We recommend using a reverse-domain name style string (i.e., com.domainname.appname). |                                                                                                    |
|                                                                                       | les Identifier merchant.com.mycompany.demo We recommend using a reverse-domain name style string (i.e., com.domainname.appname). |

7. Enter your merchant ID in the login field.

You must choose your own ID according to Apple's recommendations. <u>Example</u>: *merchant.com.mycompany.demo* if it is your test account.

8. Fill in the **Description** field if you wish.

Example: merchant id demo if it is your test account.

9. Click on **Continue** to finish.

Your identifier is created. All you have to do is contact *adv@lyra-collect.com* to communicate your merchant ID.

### 4.2.2. Declaring an Apple Pay merchant ID in the Expert Back Office

- 1. Sign in to the *Back Office*
- 2. Click Other actions to access your Expert Back Office.
- 3. Go to Settings > Company > Merchant IDs
- Click Create a Merchant ID (MID). The Creation of an Apple Pay Merchant ID dialog box appears. Merchant ID types are displayed as icons.

### 5. Select Apple Pay.

The merchant ID creation assistant opens.

| Creation of a Merchant ID Apple Pay     |                                              | ×       |
|-----------------------------------------|----------------------------------------------|---------|
|                                         | Step 1 of 2: Details of Merchant ID (MID) Ap | ple Pay |
|                                         | •                                            | 0       |
| Details of the Merchant ID Apple Pay    |                                              |         |
| Type of ID:                             | GATEWAY                                      |         |
| .,,,,,,,,,,,,,,,,,,,,,,,,,,,,,,,,,,,,,, | MERCHANT                                     |         |
|                                         | O WRAPPER                                    |         |
| Apple Pay ID*:                          |                                              |         |
|                                         |                                              |         |
|                                         |                                              |         |
|                                         |                                              |         |
|                                         |                                              |         |
|                                         |                                              |         |
|                                         |                                              |         |
|                                         |                                              |         |
|                                         |                                              |         |
|                                         |                                              |         |
|                                         |                                              |         |
|                                         |                                              |         |
|                                         |                                              |         |
|                                         | Next > Canc                                  | el      |
|                                         |                                              |         |

- 6. Select the **MERCHANT** ID type.
- 7. Enter your Apple Pay merchant ID that you obtained when signing up for Apple Pay Developer.
- 8. Click **Next** to continue the process.

The rest of the setting is displayed.

| Creation of a Mercha | it ID Apple Pay |      |              | 6   |
|----------------------|-----------------|------|--------------|-----|
|                      |                 | Step | 2 of 2: Payn | nen |
|                      |                 |      | 0            | 0   |
|                      | upor of prumont |      |              |     |
| Autionzeu t          | ipes of payment |      |              |     |
| 🗾 🎒 e-commerce       |                 |      |              |     |
|                      |                 |      |              |     |
| – 🔺 🥟 Payment cor    | straints        |      |              |     |
|                      | Minimum amount: |      |              |     |
|                      | Maximum amount: |      |              |     |
|                      |                 |      |              |     |
| 🔺 👕 Payment me       | thods           |      |              |     |
| E de Anala Davi      |                 |      |              |     |
| Apple Pay            |                 |      |              |     |
|                      |                 |      |              |     |
|                      |                 |      |              |     |
|                      |                 |      |              |     |
|                      |                 |      |              |     |
|                      |                 |      |              |     |
|                      |                 |      |              |     |
|                      |                 |      |              |     |
|                      |                 |      |              |     |
|                      |                 |      |              |     |

The **e-commerce** box is enabled by default since it is the only type of payment allowed.

- **9.** Enter the **Minimum amount** and **Maximum amount** authorized during a payment if you want to define thresholds and/or payment caps.
- 10. The Apple Pay payment method is selected by default.

#### 11.Click Finish.

When the **Association of the Merchant ID (MID)** window appears, check the shop(s) to associate with this contract.

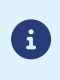

If you are unable to associate the contract with your shop, contact *adv@lyra-collect.com* for checking your offer.

All that remains is for you to follow the following procedure to finalize the definition of your contract.

### 4.2.3. Setting up your Apple Pay Merchant ID in the Expert Back Office

Once you have declared your Apple Pay merchant ID, you still have a few actions to perform in three different areas to finalize the contract creation:

- Your Expert Back Office.
- Your Apple Developer account.
- Your domain server.

(i)

To facilitate your setup, make sure you can access the different areas simultaneously.

#### In the **Settings** menu > **Company** > **Merchant IDs** of your Expert Back Office:

1. Select your created Apple Pay MID in the tab Merchant IDs.

The contract details appear.

| Details 🇞 Currencies    | Types of payment  | Payment constraints | 👕 Payment methods |
|-------------------------|-------------------|---------------------|-------------------|
| MID details             |                   |                     |                   |
| A                       | pple Pay ID*: 2   |                     |                   |
|                         |                   |                     |                   |
| Apple Pay Payment Proce | ssing Certificate |                     |                   |
|                         | Status: Certifi   | cate not generated  |                   |
| Ger                     | neration date:    |                     |                   |
|                         | Expiry date:      |                     |                   |

2. Click on Download a certificate signature request (.csr) in the section Apple Pay Payment Processing Certificate.

The gateway provides a CSR file to request the certification **of payment processing**. This file is downloaded to a local folder on your computer.

- **3.** Log into your *Apple Pay Developer* account to import the downloaded file and then follow these steps to obtain a signed certificate:
  - a. Go to Certificates, Identifiers & Profiles.
  - b. Select Merchant IDs in the App IDs list.
  - c. From the Merchant ID page, go to Apple Pay Payment Processing Certificate.
  - d. Click on Create Certificate.

The certificate creation page appears.

- e. Click on *Choose file* then load the downloaded file from your Expert Back Office.
  - Example: processing.bdupont-1234-apple.csr
- f. Click on *Continue* and then on *Download* on the page that appears.

The signed certificate is generated.

g. Save the downloaded certificate locally on your computer.

This certificate is mandatory for processing payments between Apple and the payment gateway.

**4.** Click on **Import the certificate signed by Apple (.cer)** in the section *Apple Pay Payment Processing Certificate*.

This import button appears as soon as you click on **Download a certificate signature request (.csr)**.

5. Upload the downloaded certificate file to perform the import.

Example: processing.bdupont-1234-apple.csr

The Status of the field changes to **Certificate enabled**.

6. Then click on **Download a certificate signing request (.csr)** in the section *Apple Pay Merchant Identity Certificate*.

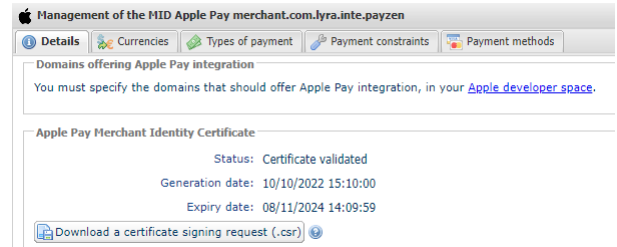

The gateway provides a CSR file to request the certification of **the merchant's identity**.

The two uploaded files each have a different prefix followed by the merchant ID to help identify the role of each file.

Examples:

processing.bdupont-1234-apple.csr

identity.bdupont-1234-apple.csr

- 7. From your Apple Developer account:
  - a. Go to Certificates, Identifiers & Profiles.
  - b. Select Merchant IDs in the App IDs list.
  - c. From the Merchant ID page, go to Apple Pay Merchant Identity Certificate.
  - d. Click on Create Certificate.

The certificate creation page appears.

- e. Click on *Choose file* then load the downloaded file from your Expert Back Office.
  - Example: identity.bdupont-1234-apple.csr
- f. Click on *Continue* and then on *Download* on the page that appears.

The signed certificate is generated.

- g. Save the downloaded certificate locally on your computer.
- 8. Click on Import the certificate signed by Apple (.cer) in the section Apple Pay Merchant Identity Certificate.

This import button appears as soon as you click on Download a certificate signing request (.csr).

9. Upload the downloaded certificate file to perform the import.

Example: identity.bdupont-1234-apple.csr

The Status of the field changes to **Certificate enabled**.

**10.**To finalize the declaration of the contract, you still need to fill in the domain(s) offering Apple Pay integration to get their validation from Apple.

You must declare all URLs where Apple Pay will be used and these URLS must be https.

- a. Sign in to your Apple Developer account.
- **b.** Select *Merchant IDs* in the *App IDs* list.
- c. Select your Merchant ID (see chapter Creating a merchant ID in Apple Pay Developer on page 10)
- d. Select Add Domain under the Merchant Domain section.
- e. Fill in your domain name and click save.
- f. Select *Download* and save the file apple-developer-merchantid-domain-association.txt obtained.
- **g.** Retrieve the downloaded apple-developer-merchantid-domain-association.txt file and create a directory named **.well-known** at the root of your domain for uploading the file.

In the end, you should have a url like this: https://your-domain.com/.well-known/apple-developermerchantid-domain-association.txt

h. Once the file is placed in the .well-known directory at the root of your domain, return to your Merchant Domain space and click on Verify.

The Apple Pay contract declaration is now complete.

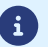

Apple will send you an e-mail reminder when the renewal period for a certificate is approaching.

# 4.3. Contract definition in the merchant mode "Wrapper"

This mode is recommended for example in the context of a group composed of several legal entities that share a single domain name that could be called "master domain".

A master domain is when the main URL is shared between several clients. For example, all of the group's clients share a master domain (e.g.: https://www.domain-name.net). Each client has their own URL that dissociates it from the other one (e.g.: https://www.domain-name.net/city1, https://www.domain-name.net/city2, etc.)

The group's customers who want to set up an Apple Pay contract using the modeMerchantand whose domain depends on the master domain must therefore use this contract definition mode called **"Wrapper"**.

A first contract should be created in the Merchant. This contract may be fictitious or reserved for the group's first customer.

Thus, only one merchant identifier will be created on the **Apple Pay Developer** account and the URL of the master domain will be declared there (e.g.: https://www.domain-name.net).

Then, this merchant ID will be associated with each Apple Pay contract created by a customer with a URL dependent on the master domain.

To associate them, each customer will need the Apple Pay merchant ID created for that master domain and their company ID (SIRET (Système d'Identification du Répertoire des Etablissements)).

### 4.3.1. Declaring an Apple Pay merchant ID in "Wrapper" mode

Before you get started, make sure you have the Apple Pay merchant ID number created on Lyra Collect when you signed up for Apple Pay. This Apple Pay merchant ID number was normally created using the Apple Pay merchant ID obtained when the master domain was registered on the Apple Pay Developer website (see *Creating a merchant ID in Apple Pay Developer* on page 10).

Also make sure you have your company ID (SIRET (Système d'Identification du Répertoire des Etablissements)). You can copy it from the **Settings** menu > **Company** > tab **Company details**.

- 1. Sign in to the *Back Office*
- 2. Click Other actions to access your Expert Back Office.
- 3. Go to Settings > Company > Merchant IDs
- Click Create a Merchant ID (MID).
   The Creation of an Apple Pay Merchant ID dialog box appears. Merchant ID types are displayed as icons.
- **5.** Select **Apple Pay**. The merchant ID creation assistant opens.

| Creation of a Merchant ID Apple Pay           | ×                                                   |
|-----------------------------------------------|-----------------------------------------------------|
|                                               | Step 1 of 2: Details of Merchant ID (MID) Apple Pay |
|                                               | 0 0                                                 |
| 💣 Details of the Merchant ID Apple Pay        |                                                     |
| Type of ID: O MERCHANT                        |                                                     |
| WRAPPER                                       |                                                     |
| Search for the reference Apple Pay identifier |                                                     |
| Legal ID*:                                    |                                                     |
| Apple Pay ID *:                               |                                                     |
|                                               |                                                     |
|                                               |                                                     |
|                                               |                                                     |
|                                               |                                                     |
|                                               |                                                     |
|                                               |                                                     |
|                                               |                                                     |
|                                               |                                                     |
|                                               |                                                     |
|                                               |                                                     |
|                                               | Next > Cancel                                       |

- 6. Select the WRAPPER ID type.
- 7. Enter your Legal ID.

Refers to your Company ID (SIRET (Système d'Identification du Répertoire des Etablissements)).

8. Enter the Apple Pay ID associated with the Apple Pay contract of the parent company to which your shop company belongs.

If you do not know this ID, you can contact *adv@lyra-collect.com*.

9. Click **Next** to continue the process.

The rest of the setting is displayed.

|           |          |                  |  | Ste  | p 2 of 2: Pa |
|-----------|----------|------------------|--|------|--------------|
|           |          |                  |  |      | 0            |
| 🔺 📣 Auth  | orized t | types of payment |  |      |              |
| 💽 🎒 e-con | nmerce   |                  |  |      |              |
| 🔺 🥜 Payn  | nent co  | nstraints        |  |      |              |
|           |          | Minimum amount:  |  |      |              |
|           |          | Maximum amount:  |  |      |              |
| 🔺 🔤 Pavn  | nent me  | thods            |  |      |              |
| 🛛 💣 Appl  | le Pav   |                  |  |      |              |
|           |          |                  |  |      |              |
|           |          |                  |  |      |              |
|           |          |                  |  |      |              |
|           |          |                  |  |      |              |
|           |          |                  |  |      |              |
|           |          |                  |  |      |              |
|           |          |                  |  | <br> |              |

The **e-commerce** box is enabled by default since it is the only type of payment allowed.

**10.**Enter the **Minimum amount** and **Maximum amount** authorized during a payment if you want to define thresholds and/or payment caps.

11. The Apple Pay payment method is selected by default.

#### 12.Click Finish.

When the **Association of the Merchant ID (MID)** window appears, check the shop(s) to associate with this contract.

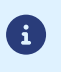

If you are unable to associate the contract with your shop, contact *adv@lyra-collect.com* for checking your offer.

# **5. EXCHANGE PROCESS WITHIN THE MOBILE SDK**

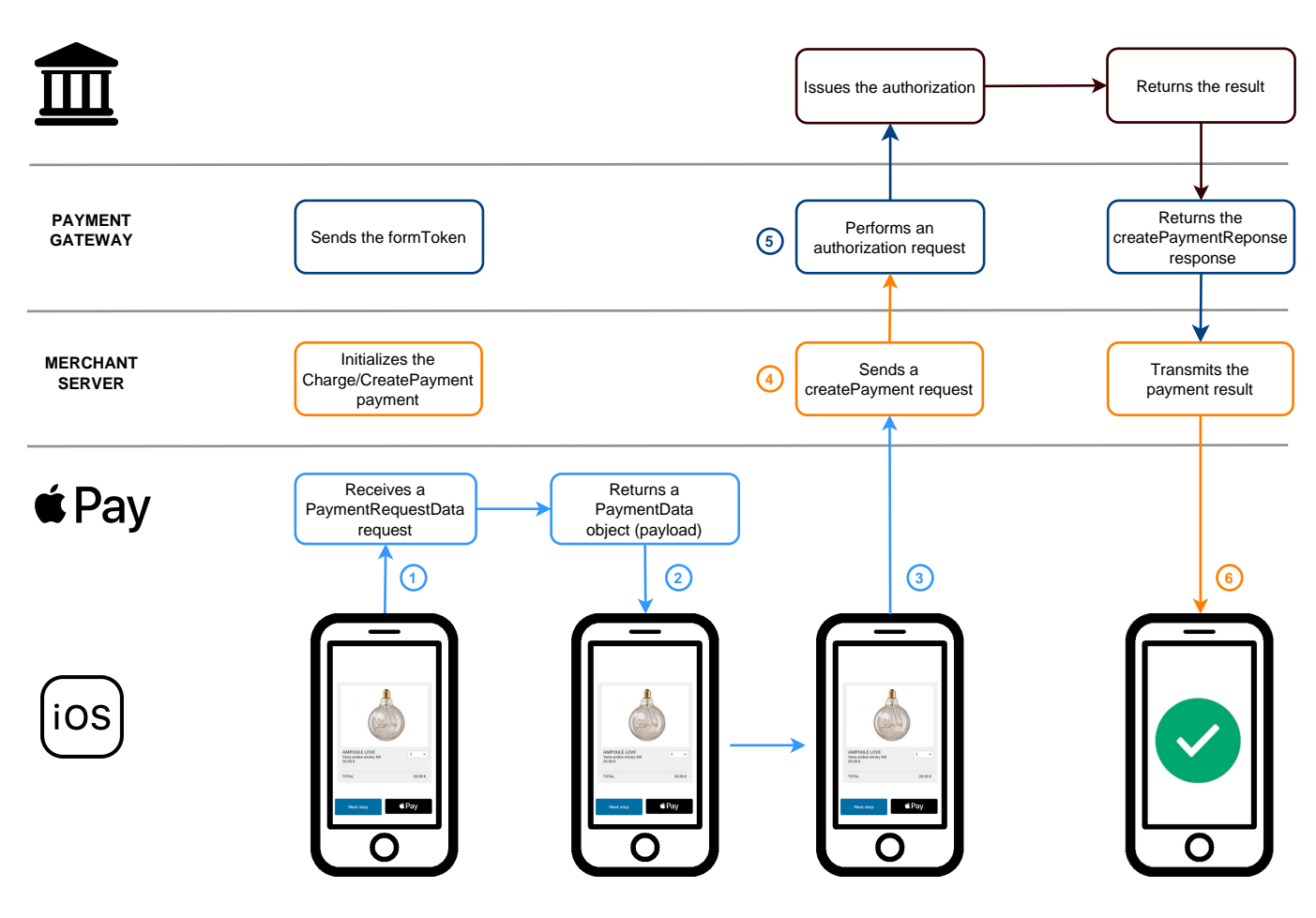

- 1. The mobile application submits a paymentDataRequest to Apple Pay API to collect the buyer's card details.
- 2. The API Apple Pay returns a PaymentData object containing the encrypted data (also called "payload").
- 3. The mobile application transmits the payload to the merchant server.
- 4. The merchant server creates and submits a createPayment request using the payload to populate the walletPayload property of the cardRequest object. The propertyscheme is valued at APPLE\_PAY. The other properties of the cardRequest object must not be populated.
- **5.** The payment gateway analyzes the request, decrypts the card data and proceeds to the authorization request. It then transmits the payment result to the merchant server.
- 6. The merchant server receives a createPaymentResponse and analyzes the payment result. It transmits the information to the app that proceeds to process it.

# 6. ENABLING PAYMENTS VIA APPLE PAY IN THE SDK

Our SDK is compatible starting from **iOS 11.0** 

### 6.1. Prerequisites

Before starting the activation process, you should *consult the Mobile SDK integration guide*. You can find:

- Prerequisites to follow before starting the SDK integration
- An explanation of how the SDK solution works
- How to add the payment SDK to your application

This guide also contains information on how to make a payment, check the transaction status, customize the SDK.

## 6.2. Enabling Apple Pay capability in your application

Prior to initializing the SDK, you must enable Apple Pay capability in your application and associate it with the Apple Pay merchant ID

- **1.** Choose the application target in Xcode.
- 2. Click on the Signing & Capabilities tab in the project editor.
- 3. In the toolbar, click the Library (+) button to open the Capabilities library.
- 4. Select the Apple Pay capability.
- **5.** In Apple Pay, click the refresh button to sync your merchant credentials from the *Apple Pay Developer* website.
- 6. Once the synchronization is done, select the **Apple Merchant Identifier** number to use with your application.

### 6.3. Initializing the SDK

It is necessary to initialize the SDK at the launch of your application in the didFinishLaunchingWithOptions method of your *AppDelegate*. This allows you to configure the SDK with your data.

- 1. Import the LyraPaymentSDK into your application
- 2. Call the initialize method with the following parameters:

| Parameter            | Format        | Description                                                                                                    |
|----------------------|---------------|----------------------------------------------------------------------------------------------------|
| publicKey            | string        | Fill in your public key (available in the <b>Settings</b> menu > <b>Shop</b> > <b>REST API</b><br><b>keys</b> your Expert Back Office) |
| <mark>options</mark> | [String: Any] | <b>Dictionary</b> that allows you to configure the behavior of the SDK.                                                                |

#### The possible keys in this **dictionary** are:

| Keys          | Format | Description                                                                                                    | Required |
|---------------|--------|----------------------------------------------------------------------------------------------------|----------|
| apiServerName | string | Expected value: REST API server name (available in<br>the Settings menu > Shop > REST API keys of your<br>Expert Back Office) | Required |

| Keys                | Format | Description                                                                                                    | Required |
|---------------------|--------|----------------------------------------------------------------------------------------------------|----------|
| cardScanningEnabled | Bool   | Enables/Disables the card scan feature (see the <i>iOS integration guide</i> )                                                                                                    | Optional |
| applePayMerchantId  | string | Expected value: APPLE_MERCHANT_ID<br>See Configuring the contracts on page 6 chapter to<br>learn more about your APPLE_MERCHANT_ID which<br>is actually your Apple Pay contract number. | Required |

#### Example of a call

<div class="doc-component-wrapper"> <doc-code-block> <div class="doc-code" datalanguages="swift, objective\_c"> //Active Apple Pay functionality configurationOptions[Lyra.applePayMerchantId] = APPLE\_MERCHANT\_ID //Active Apple Pay functionality [configurationOptions setValue:APPLE\_MERCHANT\_ID forKey:Lyra.applePayMerchantId]; </div> </doc-code-block> </div>

For more details on the examples according to the calling method (swift,objective\_c) see the *iOS integration guide*.

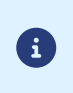

Optionally, you can configure the text to be displayed as a summary in the payment request. All you need to do is send the text to be displayed as value of the **applePaymentSummaryDescription** key in the option configuration dictionary when calling the processPayment.

# 7. VIEWING THE EXAMPLES OF INTEGRATION CODES

For more guidance, you can refer to additional examples of implementation. See link below: https://github.com/lyra/android-ios-sdk-integration-examples/tree/master/ios

# 8. MANAGING TRANSACTIONS VIA THE LYRA COLLECT BACK OFFICE

Operations related to transactions must be made via the Merchant Back Office available at this address: *https://secure.lyra.com/portal/*.

However, if you have opted for the MarketPlace offer with LyraCollect, you must use the *MarketPlace API*.

### 8.1. Viewing transaction details via Apple Pay

Transactions can be viewed in the Merchant Back Office via the Transactions menu.

To view the details of a transaction:

1. Search for the corresponding Apple Pay transaction.

You can refine the search by:

- Using an extended filter for the payment method.
- Specifying the payment date or the order number.
- 2. Click on the link in the Order ID column.

The Transaction tab is displayed by default.

| TRANSACTION               | BUYER          | COMMISSION | OPERATIONS |      |                                        |               |      |      |                                |                              |                     |          |
|---------------------------|----------------|------------|------------|------|----------------------------------------|---------------|------|------|--------------------------------|------------------------------|---------------------|----------|
| Transacti                 | TEST           | TEST       | TEST       | TEST | Payment                                | ST TEST       | TEST | TEST | State                          | TEST                         | TEST                | TES      |
| TEST                      |                |            |            |      | TEST TES                               |               |      |      | TEST                           |                              |                     |          |
| Validated                 |                |            |            |      | VISA Visa via «Pay                     |               |      |      | Successful tra                 | insaction S                  |                     |          |
| Payment ty<br>One-off     | PEST           |            |            |      | Payment method type                    | TEST          |      |      | Authentication<br>Disabled     | on status                    |                     |          |
| Amount                    |                |            |            |      | TEST TES                               | ST TEST       |      |      | Authorizatio                   | TEST                         |                     |          |
| €12.36                    |                |            |            |      | 20000000000000000000000000000000000000 | ST TEST       |      |      | 00 - Transacti                 | on was approved              | l or successfully p | rocessed |
| Creation da<br>18/01/2023 | te<br>14:24:10 |            |            |      | Payment method pro                     | duct code     |      |      | Initial transa<br>18/01/2023 1 | ction authorizati<br>4:24:11 | ion date ST         |          |
| Sales chann               | TEST           |            |            |      | Visa Classic                           |               |      |      |                                |                              |                     |          |
| E-commerce                |                |            |            |      | Issuer<br>Banque de demo et de         | e linnovation |      |      |                                |                              |                     |          |
| Activity                  |                |            |            |      | Payment method cou                     | TEST          |      |      |                                |                              |                     |          |
| UUID transa               | action         | TEST       |            |      | TEST TES                               |               |      |      |                                |                              |                     |          |
| 2040047500                |                |            |            |      |                                        |               |      |      |                                |                              |                     |          |

The details include:

The payment status:

| Status        | Description                                                                                                    |
|---------------|----------------------------------------------------------------------------------------------------|
| Canceled      | The payment has been canceled by the merchant.                                                                                               |
| Expired       | The payment has not been validated by the merchant within the set deadlines.                                                                 |
| Declined      | The payment has been refused.                                                                                                    |
| Manual review | The payment is waiting for validation by the merchant.<br>Without merchant validation, the payment expires once the capture date<br>arrives. |
| Validated     | The payment has been accepted.                                                                                                    |

- The payment type:
  - **One-off** in case of a payment.

- Installment in case of payment in installments.
- Multi-cards when several payment methods have been used to pay for the order.
- **Refund** in case of a refund.
- Subscription In case of a recurring payment.
- Chargeback In case of a chargeback.
- The transaction amount.
- The Lyra Collect transaction number.
- The payment method with the clarification that the payment was made via the Apple Pay wallet.

The **Buyer** tab contains data related to the buyer (billing and shipping address) transmitted in your payment request.

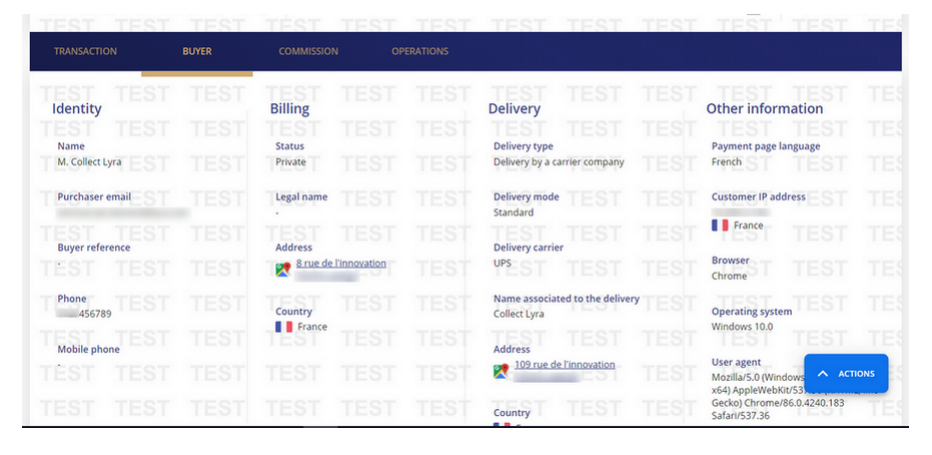

The **Commission** tab indicates the amount of the commission as well as the applied VAT rates.

| TEST                 | TEST                    | TEST                    | TEST      | TEST | TEST | TEST | TEST | TEST | TEST | TEST  | TEST |
|----------------------|-------------------------|-------------------------|-----------|------|------|------|------|------|------|-------|------|
|                      |                         |                         | COMMISSIO | N OF |      |      |      |      |      |       |      |
| Lyra Col             | lect billing *          | TEST                    | TEST      | TEST |      |      |      |      |      |       |      |
|                      | TEST                    |                         |           |      |      |      |      |      |      |       |      |
| Cost per tr<br>€0.50 | ansaction (VAT e        | excluded)               |           |      |      |      |      |      |      |       |      |
| VAT rate<br>20.00%   |                         |                         |           |      |      |      |      |      |      |       |      |
|                      |                         |                         |           |      |      |      |      |      |      |       |      |
| * Transaction of     | costs are collected via | a the invoice of servic | " TEST    |      |      |      |      |      |      |       |      |
|                      |                         |                         |           |      |      |      |      |      |      |       |      |
|                      |                         |                         |           |      |      |      |      |      |      | A ACT | IONS |
|                      |                         |                         |           |      |      |      |      |      |      |       |      |

The **Operations** tab presents the different payment types associated with the initial transaction (Refund, Chargeback, Installment, Multi-cards, etc.)

| TRANSACTION         | BUYER        | COMMISSION OPERATIONS |                |                    |           |              |             |
|---------------------|--------------|-----------------------|----------------|--------------------|-----------|--------------|-------------|
| ¢                   |              |                       |                |                    |           | COLUM        | ans III     |
| Creation date       | Payment type | Amount                | Payment method | Sequence<br>number | Status    | Capture date | Acquirer    |
| 10/05/2021 17:14:06 | One-off      | TES €150.00           |                | 1 TEST             | Validated | 10/05/2021   | Lyra Collec |

## 8.2. Canceling a transaction

# If you have opted for the MarketPlace offer with LyraCollect, you must use the *MarketPlace API* to cancel your transactions.

The **Cancel** operation is only available for the transactions that have not been captured.

In order to cancel a transaction:

- 1. Display the Transactions tab.
- 2. Select the transaction.

Click on the **Filters** icon ( =) to search for the relevant transaction if it is not on the transactions list.

3. Display the contextual menu.

Click on the \cdots icon.

- 4. Click Cancel.
- 5. Click on **OK** to save your request.

After the cancellation, the payment status becomes Canceled

## 8.3. Modifying a transaction

# If you have opted for the MarketPlace offer with LyraCollect, you must use the *MarketPlace API* to edit your transactions.

The **Modify** option is only available for payments with the status:

- Manual review
- Manual review, pending authorization
- Waiting for authorisation
- Validated, as long as the capture date has not arrived.

To modify a transaction:

- 1. Display the Transactions tab.
- 2. Select the transaction.

Click on the **Filters** icon ( =) to search for the relevant transaction if it is not on the transactions list.

3. Display the contextual menu.

Click on the \cdots icon.

- 4. Click Modify.
- 5. Enter a new amount.

The new amount must be lower than the initial amount.

- 6. Enter the new capture date.
- 7. Click on OK to save your request.

## 8.4. Duplicating a transaction

The action "Duplicate a transaction" is not yet available for Apple Pay.

## 8.5. Making a refund

# If you have opted for the MarketPlace offer with LyraCollect, you must use the *MarketPlace API* to refund your transactions.

To initiate a refund request :

- 1. Display the Transactions tab.
- 2. Select the transaction.

Click on the **Filters** icon ( =) to search for the relevant transaction if it is not on the transactions list.

3. Display the contextual menu.

Click on the \cdots icon.

- 4. Click Refund. The dialog box Request a refund for this transaction appears.
- **5.** Enter the amount to be refunded. The amount to refund cannot be greater than the transaction initial amount.
- 6. Click on **OK** to save your request.

## 8.6. Validating a transaction

# If you have opted for the MarketPlace offer with LyraCollect, you must use the *MarketPlace API* to validate your transactions.

The validation mode is automatic for immediate payments.

As for deferred payments, the merchant has the possibility to choose between manual and automatic validation.

If the merchant has opted for manual validation, they will have to validate the payment in their Merchant Back Office.

In this case, the transaction status will be:

- Manual review If the initial capture delay is shorter than the authorization validation period.
- Manual review, pending authorization If the initial capture time is longer than the authorization validation period.

To validate a transaction:

- 1. Display the Manual review tab.
- 2. Select the transaction.

Click on the **Filters** icon ( =) to search for the relevant transaction if it is not on the transactions list.

3. Display the contextual menu.

Click on the ••• icon.

- 4. Click Apply.
- 5. Click on OK to save your request.

After validation,

- the status of a payment with a capture delay that is longer than the authorization validation period is **Waiting for authorisation**.
- the status of a payment with a capture delay that is shorter or equal to the authorization validation period is **Validated**.

# 9. OBTAINING HELP

Looking for help? Check our FAQ on our website

https://docs.lyra.com/en/collect/faq/sitemap.html

For any technical inquiries or if you need any help, contact *technical support*.

To help us process your demands, you will be asked to communicate your customer code (e.g.: CLXXXXX, MKXXXXX or AGXXXXX).

This information is available in the Merchant Back Office (top of menu).